Individual Home Help Provider Electronic Service Verification (ESV) Instructions

Effective April 2022

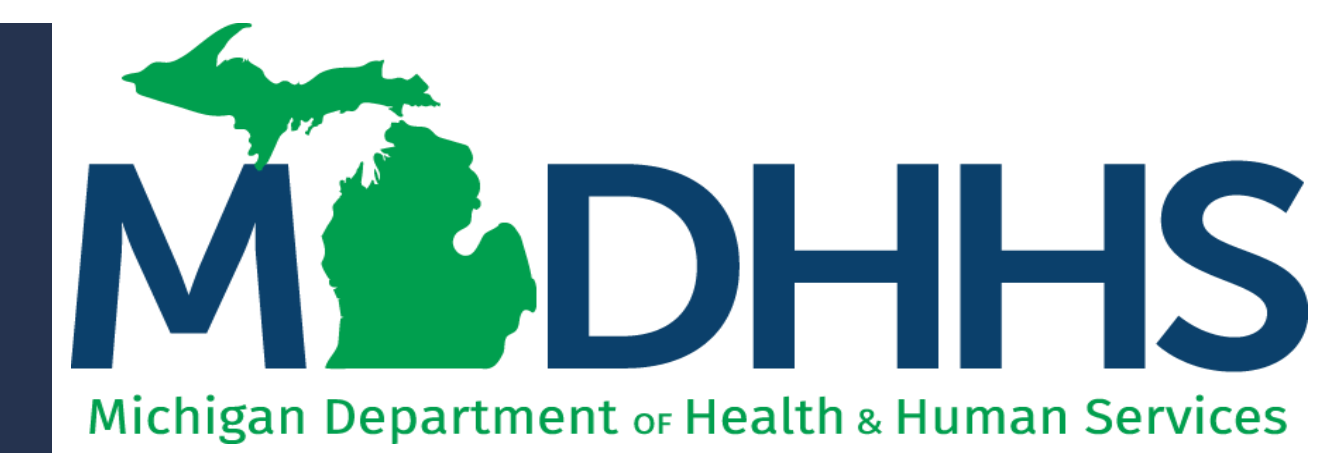

"Working to protect, preserve and promote the health and safety of the people of Michigan by listening, communicating and educating our providers, in order to effectively resolve issues and enable providers to find solutions within our industry. We are committed to establishing customer trust and value by providing a quality experience the first time, every time."

-Provider Relations

## Table of Contents

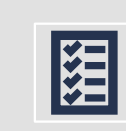

#### Electronic Service Verification (ESV) Changes

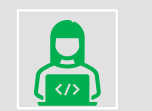

#### MILogin & CHAMPS

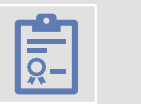

#### Step-by-Step ESV Instructions

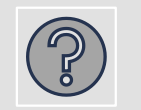

#### **Special Situations**

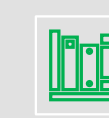

**Provider Resources** 

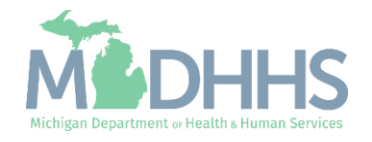

The ESV allows providers to report daily tasks in CHAMPS that were performed for multiple beneficiaries. Beneficiaries that have been authorized to an Individual Home Help Provider will be listed in the CHAMPS ESV Member List.

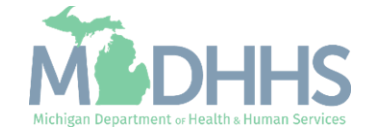

- Policy Bulletin <u>HASA 22-05</u>
- <u>Home Help ESV Changes</u> <u>Informational Flyer</u>
- <u>ESV Instructions for Months Prior</u> to April 2022
- www.Michigan.gov/HomeHelp

Three Different Changes are Coming to the ESV Payment Process in April 2022:

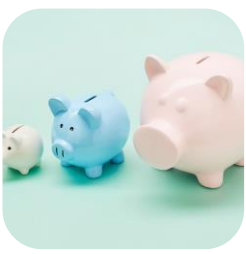

Providers will now be paid based on each service provided.

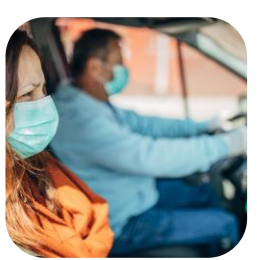

Two new Travel Time tasks will appear on the ESV.

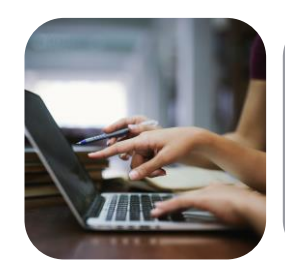

Providers will be able to change and resubmit ESV's.

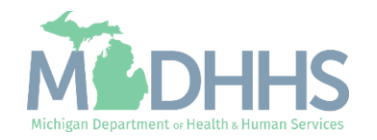

- Policy Bulletin <u>HASA 22-05</u>
- Home Help ESV Changes
   Informational Flyer
- ESV Instructions for Months Prior to April 2022
- www.Michigan.gov/HomeHelp

**Payment Based on Each Service Provided** 

- Effective with Home Help services provided on and after April 1, 2022:
  - Home Help providers who use the Electronic Service Verification (ESV) will only be paid for authorized tasks they have provided services for, checked, and submitted on the ESV.
- Providers who need a new copy of their Time and Task should contact their Adult Services Worker (ASW).

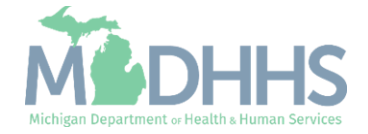

- Policy Bulletin <u>HASA 22-05</u>
- Home Help ESV Changes
   Informational Flyer
- ESV Instructions for Months Prior to April 2022
- www.Michigan.gov/HomeHelp

### **Travel Time Tasks**

- Travel for Laundry
  - Will appear if approved for Laundry task
- Travel for Shopping
  - Will appear if approved for Shopping for Food/Meds task
- To save a checked Travel task, providers must also check the accompanying service.
  - Example: providers can't be paid to travel for shopping if they didn't also shop for food/meds.

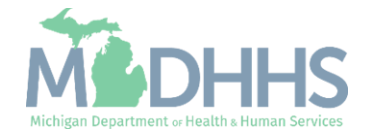

- Policy Bulletin <u>HASA 22-05</u>
- <u>Home Help ESV Changes</u> <u>Informational Flyer</u>
- ESV Instructions for Months Prior to April 2022
- www.Michigan.gov/HomeHelp

### Change and Resubmit ESV's

• Beginning in April 2022, submitted ESV's may now be corrected if provided services were not indicated on the original ESV.

#### **Current Month:**

 Providers will be able to add or remove tasks for an ESV that has already been submitted in the current month and resubmit the ESV

#### **Prior Month:**

- An ESV that was already submitted for a prior month can be modified to add tasks and resubmitted within 365 days of the service date.
- Checking additional tasks in submitted ESV's prior to April 2022 will not result in additional payment.

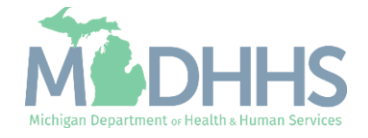

- Policy Bulletin <u>HASA 22-05</u>
- Home Help ESV Changes
   Informational Flyer
- ESV Instructions for Months Prior to April 2022
- www.Michigan.gov/HomeHelp

### Be Prepared:

- To ensure correct payment going forward and to prepare in advance for these changes, MDHHS encourages Individual Providers who submit ESVs to:
  - Confirm all services which have been provided to the beneficiary are checked on each month's ESV.
  - Confirm the daily services checked on each month's ESV are accurate prior to submitting the ESV.
  - Sign up for <u>Listserv</u>, a free e-mail service that sends e-mails directly to your inbox with important updates for your provider type.
  - Bookmark and check the Home Help Provider website (<u>www.Michigan.gov/HomeHelp</u>) regularly for updates.

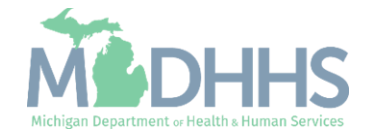

- <u>MILogin Instructions</u>
- <u>CHAMPS New Provider</u>
   <u>Instructions</u>

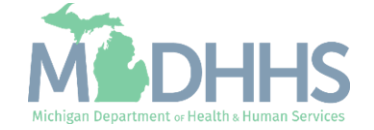

- Open your web browser
   (Microsoft Edge, Google
   Chrome, Mozilla Firefox, etc.)
- Enter <u>https://milogintp.Michigan.g</u> <u>ov</u> into the search bar.
- Enter your User ID and Password.
- Click Login.

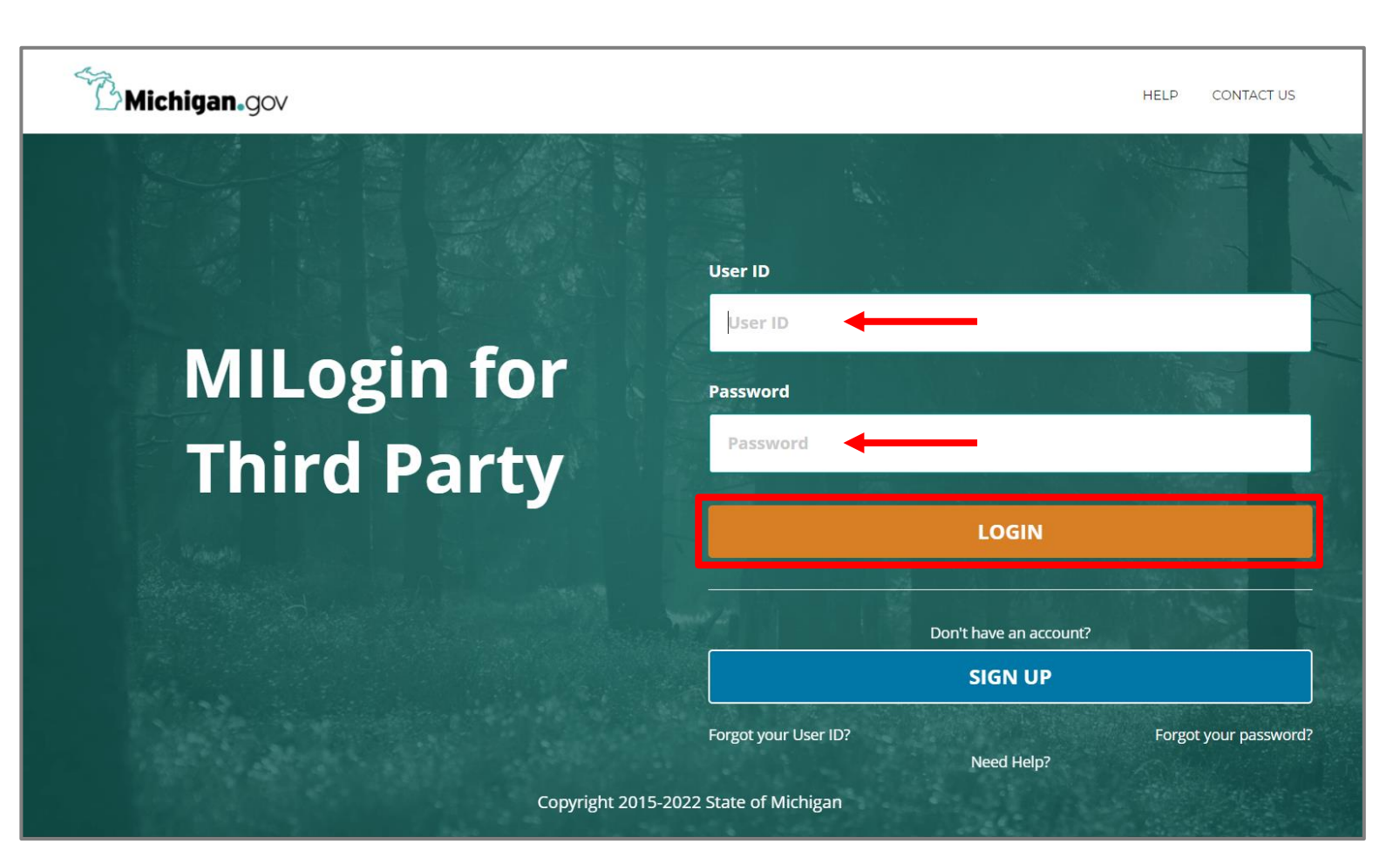

If you are a new provider and do not have a MILogin User ID or Password, please review the <u>MILogin Instructions</u> for new Home Help Providers.

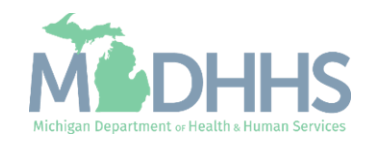

• Click the CHAMPS Hyperlink

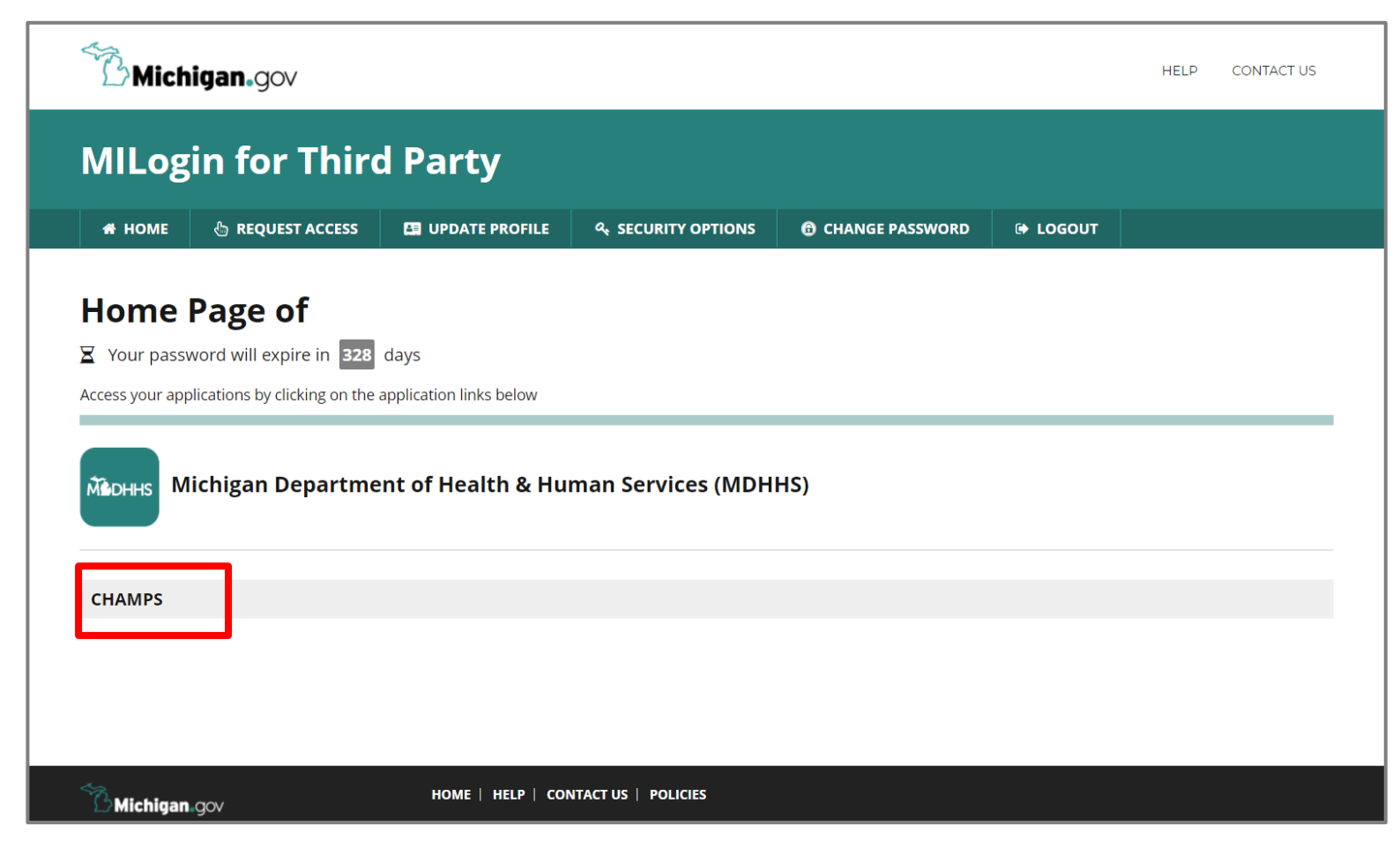

For additional instructions regarding registering for or using CHAMPS, please review <u>CHAMPS Instructions & Information</u>.

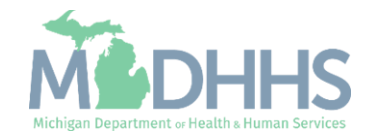

 Click 'Acknowledge/Agree' to accept the terms and conditions to get into CHAMPS

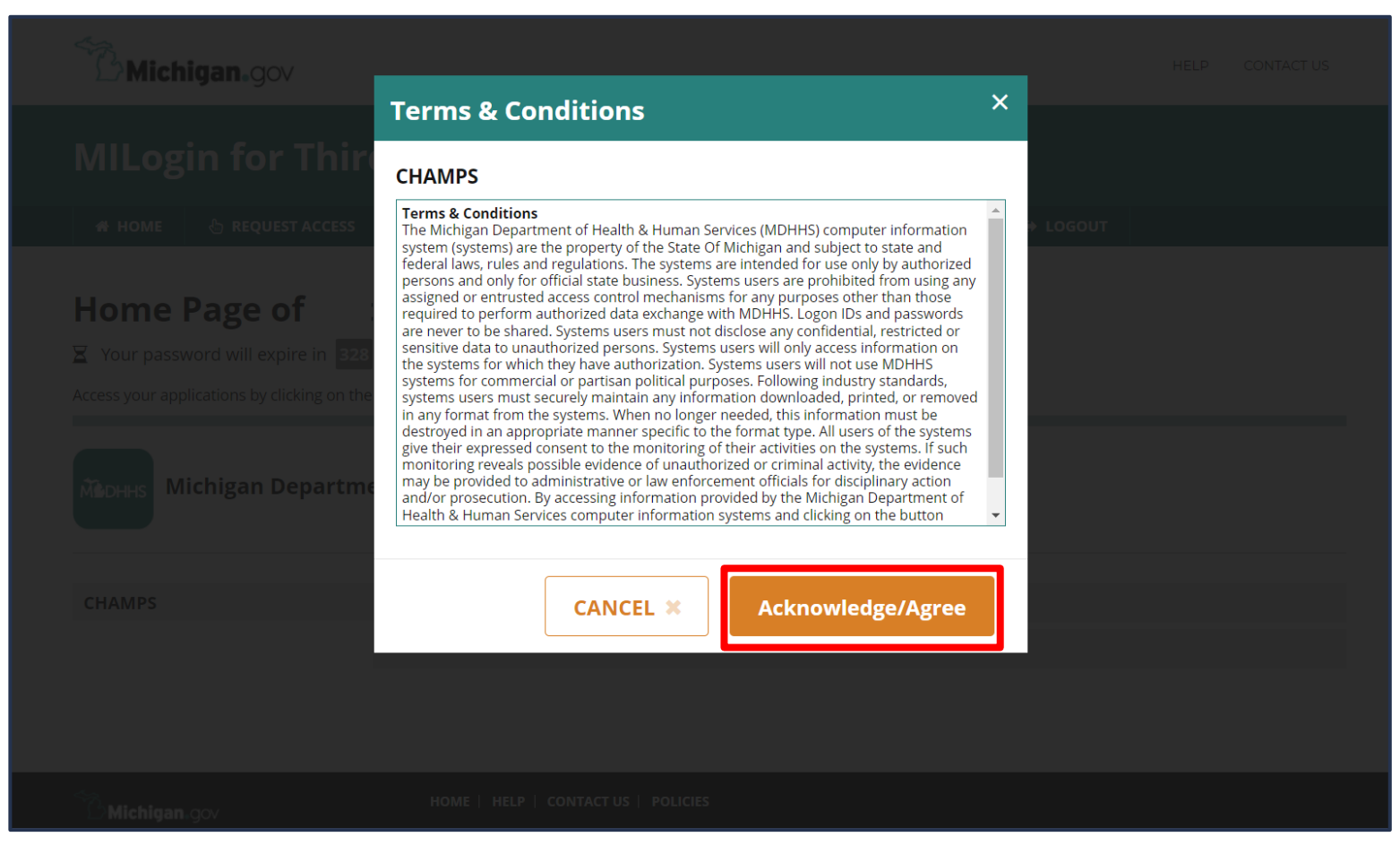

For additional instructions regarding registering for or using CHAMPS, please review <u>CHAMPS Instructions & Information</u>.

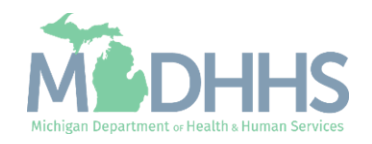

- Your Name and Provider ID number will show in the top section.
- In the Select Profile dropdown menu, select Atypical Access.
- Click Go.

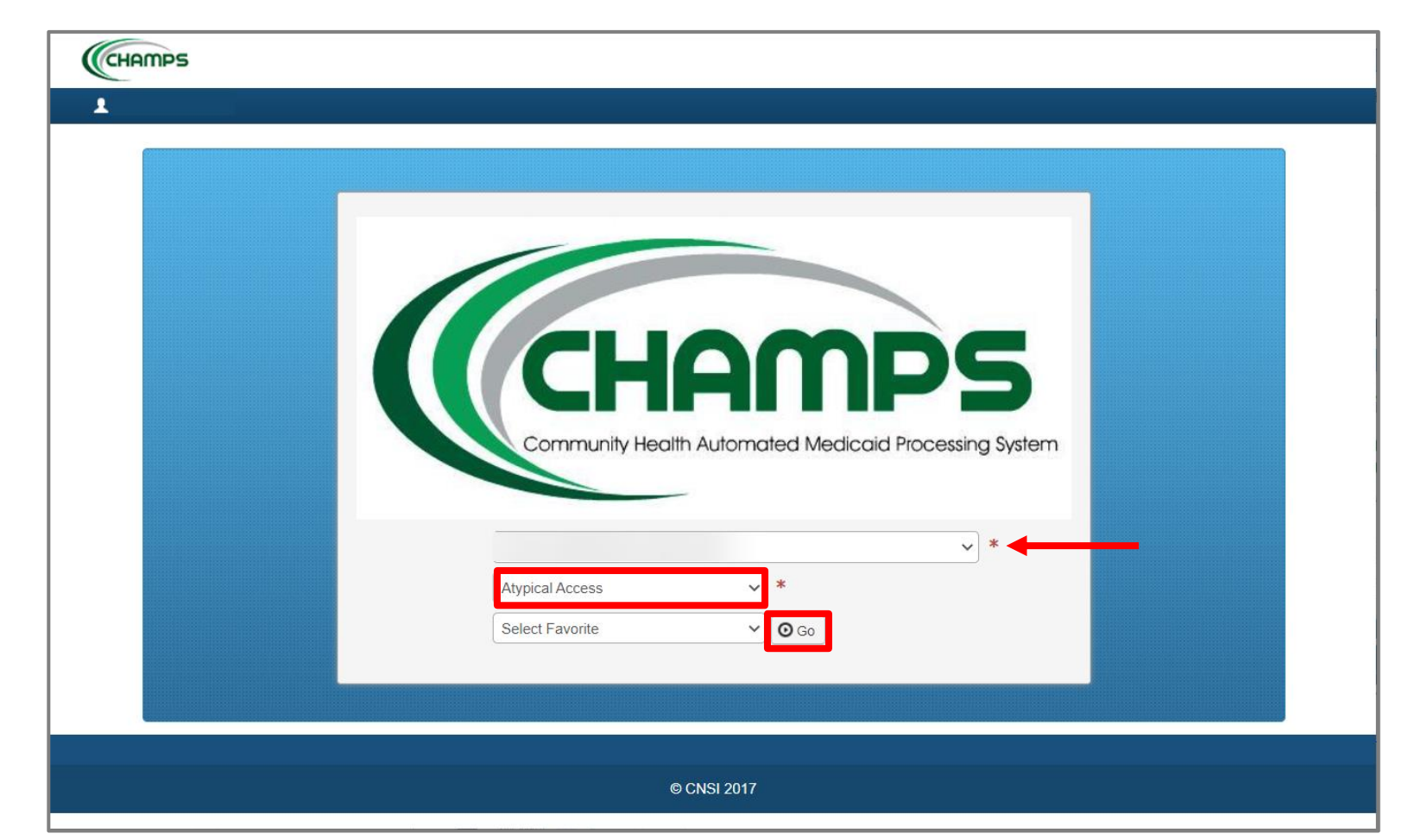

For additional instructions regarding registering for or using CHAMPS, please review <u>CHAMPS Instructions & Information</u>.

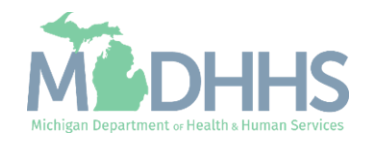

# Step-by-Step ESV Instructions

- ESV Member List
- ESV Event Detail: Date of Service
- ESV Event Detail: Selecting Services
- Correcting a Saved ESV
- Travel Time
- Submitting the ESV
- Correcting a Submitted ESV

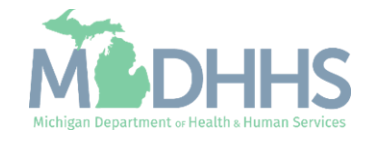

## ESV Member List

From the Provider Tab, click
 ESV Member List

| CHAMPS            | <      | My Inbox <del>▼</del> | Provider <del>•</del> |                    |                |            |           |                    |          |       |       |          |          |          |     |
|-------------------|--------|-----------------------|-----------------------|--------------------|----------------|------------|-----------|--------------------|----------|-------|-------|----------|----------|----------|-----|
| 1                 | Last L | ogin: 07 MAR, 202     |                       | ER ENROLLMENT      |                | 🔓 Note F   | Pad       | 🔇 External Links 🗸 | ★ My i   | avori | tes 🕶 | e        | Print    | 9        | Hel |
| > Provider Portal |        |                       | New Enrollm           | ent                |                | *          |           |                    |          |       |       |          |          |          |     |
| Provider ID:      |        |                       | Track Applica         | ation              |                | *          |           |                    |          |       |       |          |          |          |     |
| C Latest upda     | ates   |                       | MANAGE                | PROVIDER           |                |            |           | *                  |          | Cal   | endar |          |          |          | -   |
| System Notif      | icatio | n                     | Manage Prov           | ider Information   |                | ×          |           |                    | <u> </u> | 12    | .56   | 91       | March 2  | 022      |     |
| oorn obe          |        |                       |                       | ONIC SERVICE VERIF | FICATION (ESV) | - cont     | the       | oproad             |          | 12    | .00   | W        | ednesda  | ау       |     |
|                   | ui     |                       | ESV Member            | r List             |                | * rent     | the       | spread             |          |       | 202   | 22 Mar   | ch       |          |     |
| by visiting       | g wv   | vw.Mich               |                       |                    |                | our        | ces       | >> For             | Мо       | Tu    | We    | Th       | Fr       | Sa       | Su  |
| lealth Dr         |        | a i a mala            |                       |                    |                |            |           |                    |          | 1     | 2     | 3        | 4        |          |     |
| Health Pro        | ores   | sionais               |                       |                    |                |            |           |                    | 14       | 8     | 9     | 10<br>17 | 11<br>18 |          |     |
|                   |        |                       |                       |                    |                |            |           |                    | 21       | 22    | 23    | 24       | 25       |          |     |
|                   |        |                       |                       |                    |                |            |           | • •                | 28       | 29    | 30    | 31       |          |          |     |
| My Remind         | ers    |                       |                       |                    |                |            |           | ^                  |          | -     |       | Today    |          | <b>→</b> | •   |
| Filter By 🗸       |        |                       |                       | O                  | Go             | 💾 Sav      | e Filters | ₩ Filters          |          |       |       |          |          |          |     |
| Alert Type        |        | Alert Message         | •                     | Alert Date         | •              | Due Date   |           | Read               |          |       |       |          |          |          |     |
|                   |        | ▲▼                    |                       | ۵₹                 |                | <b>▲</b> ▼ |           | <b>AV</b>          |          |       |       |          |          |          |     |
|                   |        |                       |                       | No Records Found ! |                |            |           |                    |          |       |       |          |          |          |     |
|                   |        |                       |                       |                    |                |            |           |                    |          |       |       |          |          |          |     |
|                   |        |                       |                       |                    |                |            |           |                    |          |       |       |          |          |          |     |
|                   |        |                       |                       |                    |                |            |           |                    |          |       |       |          |          |          |     |
|                   |        |                       |                       |                    |                |            |           |                    |          |       |       |          |          |          |     |

My Inbox Landing Page

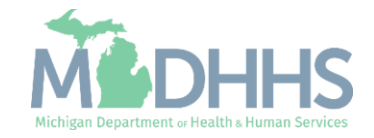

## ESV Member List

- Click on the Member Name you provided services for.
- Please Note: Only the members authorized to your provider ID are listed on this screen.
- If there are additional pages, you can click Next to get to the next page.
- If you provide services for multiple members, you can use the Filter By dropdown to filter by Member Name or ID.

| <u> </u>          | Last Login: 07 MAR, 20 | 022 10:37 AM |            | hote Pad        | 🚷 External Links 🕶     | ★ My Favorites <del>▼</del> | 🚔 Print 🛛 😧 F                |
|-------------------|------------------------|--------------|------------|-----------------|------------------------|-----------------------------|------------------------------|
| Provider Portal > | ESV Member List        |              |            |                 |                        |                             |                              |
| Close             |                        |              |            |                 |                        |                             |                              |
| ESV Mem           | her List               |              |            |                 |                        |                             | ^                            |
| LOV Men           |                        |              |            |                 |                        |                             |                              |
| Filter By         |                        | And Filter E | Зу 🗸       |                 | And Operational Status | Active V OGo                |                              |
|                   |                        |              |            |                 |                        | Save Filters                | <b>▼</b> My Filters <b>▼</b> |
| ember ID          | Member Name            |              | Start Date | End Date        | Operational Status     | Case Worker Na              | me                           |
| •                 | <b>AV</b>              |              | ▲▼         | ▲▼              | ▲▼                     | ▲▼                          |                              |
|                   |                        |              | 01/01/2018 | 02/28/2018      | ACTIVE                 |                             |                              |
|                   |                        |              | 04/01/2022 | 05/31/2022      | ACTIVE                 |                             |                              |
|                   |                        |              | 10/01/2021 | 03/31/2022      | ACTIVE                 |                             |                              |
|                   |                        |              | 10/01/2020 | 12/31/2020      | ACTIVE                 |                             |                              |
|                   |                        |              | 01/01/2021 | 02/28/2021      | ACTIVE                 |                             |                              |
|                   |                        |              | 04/01/2021 | 09/30/2021      | ACTIVE                 |                             |                              |
|                   |                        |              | 03/01/2021 | 03/31/2021      | ACTIVE                 |                             |                              |
|                   |                        |              | 10/01/2017 | 12/31/2017      | ACTIVE                 |                             |                              |
|                   |                        |              | 09/01/2019 | 12/31/2019      | ACTIVE                 |                             |                              |
|                   |                        |              | 02/01/2020 | 02/29/2020      | ACTIVE                 |                             |                              |
| View Page: 2      | 🖸 🖸 Go 📄 Pa            | ge Count     |            | Viewing Page: 1 | <b>«</b> F             | irst 🔇 🔇 Prev 🚺             | Next 🔉 Last                  |

#### ESV Member List Page

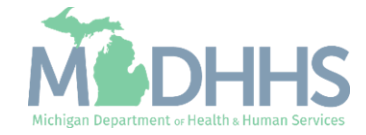

### ESV Event Detail: Date of Service

- You will be taken to the ESV for the member you selected to record the date and type of service you provided.
- Click the date on the calendar you provided services.
- Please note: The ESV will always be on the current date when you first log on. To go back to a previous month, click on the < icon located by each month.
- The Task Description field shows the approved tasks and frequency.

| ESV INFORMATION       Revalidation Period: 03/01/2025-05/31/2025       Case Worker ID:       Case Worker NAME         Member ID:       Member Name:       Member Name:       Member Name:                       |                   |      |
|----------------------------------------------------------------------------------------------------|-------------------|------|
| ESV INFORMATION          Provider ID:       Revalidation Period: 03/01/2025-05/31/2025       Case Worker ID:       Case Worker NAME         Member ID:       Member Name:       Member Name:       Member Name: |                   |      |
| Provider ID:     Revalidation Period:     03/01/2025-05/31/2025     Case Worker ID:     Case Worker NAME       Member ID:     Member Name:                                                                      |                   |      |
| Member ID: Member Name:                                                                                                    |                   |      |
|                                                                                                    |                   |      |
|                                                                                                    |                   |      |
| mar 9, 2022                                                                                                    |                   |      |
| Save C Edit Comments Amber Unavailable March 2022                                                                                                    |                   | >    |
| Task Name Task Description Mark Complete Task Comments Sun Mon Tue Wed                                                                                                    | Thu Fri           | Sa   |
|                                                                                                    |                   |      |
| Dressing Dressing 6 days per week                                                                                                    | 3 4               | 5    |
| Mobility Mobility 7 days per week                                                                                                    | 10 11             | 12   |
| Transferring 7 days per week                                                                                                    |                   |      |
| Housework A days per week                                                                                                    | 17 18             | 19   |
| Laundry Laundry 2 days per week                                                                                                    |                   |      |
| Shopping for Food/Meds 2 days per week                                                                                                    | 24 25             | 26   |
| Eating 2 days per week                                                                                                    | 31                |      |
| Bathing 7 days per week                                                                                                    |                   |      |
| Meal Preparation 7 days per week                                                                                                    | ESV Information S | Subm |
| View Page: 1 O Go Page Count Viewing Page: 1                                                                                                    |                   |      |
|                                                                                                    | surrent pay       |      |
|                                                                                                    |                   |      |
|                                                                                                    |                   |      |

#### ESV Information Page

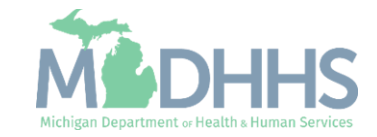

### ESV Event Detail: Selecting Services

- Click the individual boxes for each service you provided, or click Mark Complete if you provided all services listed on the day you selected.
- Click Save. The date selected on the calendar will turn blue to show that the ESV information for that day has been saved.
- If you mark tasks as complete for more days than they have been authorized, an error will appear alerting that you have reached the limit for the listed services.

| ovider Portal 🔉 ESV Member Li | ist ゞ ESV Event Detail                 |                       |                 |    |          |             |                                                                                                    |             |           |             |      |
|-------------------------------|----------------------------------------|-----------------------|-----------------|----|----------|-------------|----------------------------------------------------------------------------------------------------|-------------|-----------|-------------|------|
| se                            |                                        |                       |                 |    |          |             |                                                                                                    |             |           |             |      |
| ESV INFORMATION               |                                        |                       |                 |    |          |             |                                                                                                    |             |           |             |      |
| Provider ID:                  | Revalidation Period                    | 03/01/2025 05/21/2025 | Case Worker ID: |    |          |             | Case                                                                                                    | Norker NA   | ME        |             |      |
| Member                        | ID.                                    | Member Name           | Case Worker ID. |    |          |             | Gase                                                                                                    | NOIKEINA    | IVIE.     |             |      |
| " M 0.0000                    |                                        | member Name.          |                 | •  | = 0      |             |                                                                                                    |             |           |             |      |
| Mar 9, 2022                   |                                        |                       |                 | ^  | - C/     | ALENDAI     | < Contract of the second second secon |             |           |             |      |
| 💾 Save 🛛 🖉 Edit 🔲 Com         | Iments Member Unavailable              |                       |                 |    | ٠        |             |                                                                                                    | March 202   | 2         |             | ,    |
| Taala Marra                   | Tech Description                       |                       | Task Community  |    |          |             |                                                                                                    |             |           |             |      |
|                               |                                        |                       | ask Comments    |    | Sun      | Mon         | Tue                                                                                                    | Wed         | Thu       | Fri         | S    |
| Dressing                      | Dressing 6 days per week               |                       |                 |    |          |             | 1                                                                                                    | 2           | 3         | 4           | 5    |
| Mobility                      | Mobility 7 days per week               |                       |                 |    | <i>c</i> | •           | 0                                                                                                    | •           | 10        | 44          |      |
| Transferring                  | Transferring 7 days per week           |                       |                 |    | 0        | •           | o                                                                                                    | Ā           | 10        | 11          | 1    |
| Housework                     | Housework 4 days per week              |                       |                 |    | 13       | 14          | 15                                                                                                    | 16          | 17        | 18          | 1    |
| Laundry                       | Laundry 2 days per week                |                       |                 |    |          |             |                                                                                                    |             |           |             |      |
| Shopping for Food/Meds        | Shopping for Food/Meds 2 days per week |                       |                 |    | 20       | 21          | 22                                                                                                    | 23          | 24        | 25          | 2    |
| Eating                        | Eating 2 days per week                 |                       |                 |    | 27       | 28          | 29                                                                                                    | 30          | 31        |             |      |
| Bathing                       | Bathing 7 days per week                |                       |                 |    |          |             |                                                                                                    |             |           |             |      |
| Meal Preparation              | Meal Preparation 7 days per week       |                       | =               |    |          |             | ESV Inf                                                                                                    | ormation Sa | ved 👩 ES\ | Information | Subr |
| View Page: 1                  | Go Page Count Viewing                  | Page: 1               | Next >> Las     | st | Click "S | ubmit" to s | ubmit e                                                                                                    | vents for t | he curren | t nav       |      |
| SaveToXLS                     |                                        |                       |                 |    | cycle    |             |                                                                                                    |             |           |             |      |
|                               |                                        |                       |                 |    | O Subr   | nit         |                                                                                                    |             |           |             |      |
|                               |                                        |                       |                 |    | C Cabin  |             |                                                                                                    |             |           |             |      |

#### **ESV Information Page**

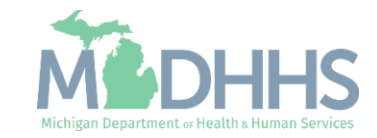

### Correcting a Saved ESV

- If a correction needs to be made, after selecting the member from the ESV Member List click the date that needs correcting on the calendar, then click the Edit button.
- Make any necessary corrections (check or uncheck tasks).
- After corrections have been made, click Save.
- It's usually best to not submit the ESV until you have completed and checked all services required for the entire month.

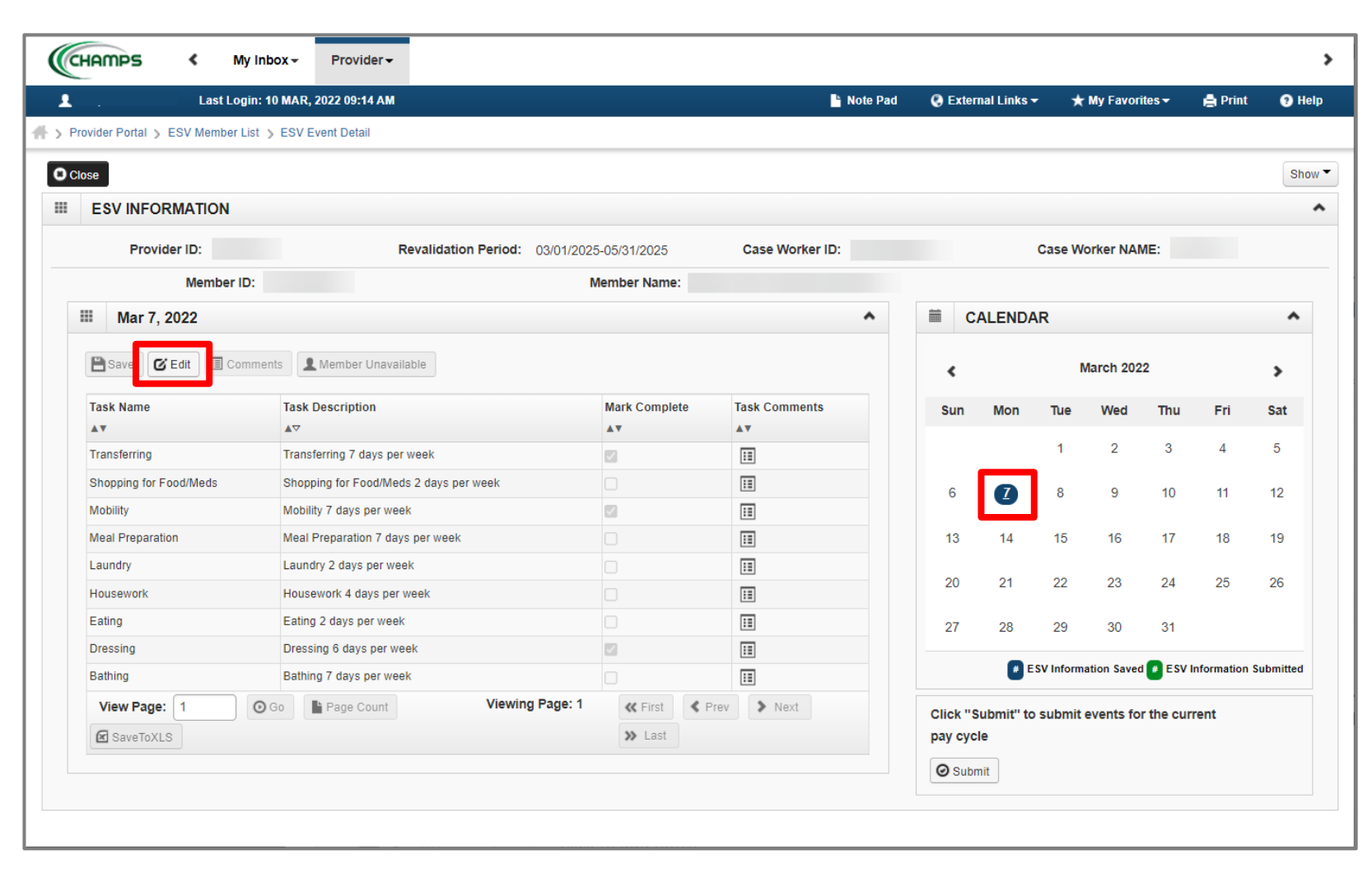

If you have not provided services on a day that has been authorized, please <u>contact your Adult Service Worker</u> to adjust the authorization.

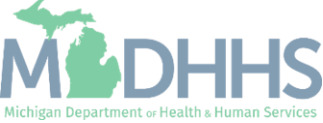

## **Travel Time**

- Two types of Travel tasks have been added to the ESV:
  - Travel for Laundry
  - Travel for Shopping.
- Each Travel Task will only appear on the ESV if you are approved for the separate Shopping or Laundry tasks.

| Last Logi                                                                                                    | n: 10 MAR, 2022 09:14 AM                                                                                                    |                                                                                                    | hote P                                                                                                    | ad 🔇 E | xterna                                                  | ıl Links <del>-</del>                                           | *                                                                              | My Favori                                                   | tes 🔻                                                                                 | 🚔 Print                                                                                        | 3                                 |
|----------------------------------------------------------------------------------------------------|----------------------------------------------------------------------------------------------------|----------------------------------------------------------------------------------------------------|----------------------------------------------------------------------------------------------------|--------|---------------------------------------------------------|-----------------------------------------------------------------|--------------------------------------------------------------------------------|-------------------------------------------------------------|---------------------------------------------------------------------------------------|------------------------------------------------------------------------------------------------|-----------------------------------|
| ovider Portal 🔰 ESV Member Lig                                                                                                    | t > ESV Event Detail                                                                                                    |                                                                                                    |                                                                                                    |        |                                                         |                                                                 |                                                                                |                                                             |                                                                                       |                                                                                                |                                   |
| ose                                                                                                    |                                                                                                    |                                                                                                    |                                                                                                    |        |                                                         |                                                                 |                                                                                |                                                             |                                                                                       |                                                                                                | 5                                 |
| ESV INFORMATION                                                                                                    |                                                                                                    |                                                                                                    |                                                                                                    |        |                                                         |                                                                 |                                                                                |                                                             |                                                                                       |                                                                                                |                                   |
| Provider ID:                                                                                                    | Revalidation Period: 03/07                                                                                                    | 1/2025-05/31/2025                                                                                                    | Case Worker ID:                                                                                                    |        |                                                         | (                                                               | Case Wo                                                                        | orker NAI                                                   | ME:                                                                                   |                                                                                                |                                   |
| Member ID:                                                                                                    |                                                                                                    | Member Name:                                                                                                    |                                                                                                    |        |                                                         |                                                                 |                                                                                |                                                             |                                                                                       |                                                                                                |                                   |
| Dec 04, 0004                                                                                                    |                                                                                                    |                                                                                                    |                                                                                                    | -      | ~                                                       |                                                                 |                                                                                |                                                             |                                                                                       |                                                                                                |                                   |
| Dec 01, 2021                                                                                                    |                                                                                                    |                                                                                                    | •                                                                                                    |        | CA                                                      | ALENDA                                                          | R                                                                              |                                                             |                                                                                       |                                                                                                | -                                 |
| 💾 Save 🕑 Edit 🗐 Com                                                                                                    | nents Member Unavailable                                                                                                    |                                                                                                    |                                                                                                    |        | e                                                       |                                                                 | Dec                                                                            | ember 2                                                     | 021                                                                                   |                                                                                                | >                                 |
|                                                                                                    |                                                                                                    |                                                                                                    |                                                                                                    |        | •                                                       |                                                                 |                                                                                |                                                             |                                                                                       |                                                                                                |                                   |
| Task Name                                                                                                    | Task Description                                                                                                    | Mark Complete                                                                                                    | Task Comments                                                                                                    | s      | un                                                      | Mon                                                             | Tue                                                                            | Wed                                                         | Thu                                                                                   | Fri                                                                                            | Sat                               |
| Task Name                                                                                                    | Task Description                                                                                                    | Mark Complete<br>▲▼                                                                                                    | Task Comments<br>▲▼                                                                                                    | S      | un                                                      | Mon                                                             | Tue                                                                            | Wed                                                         | Thu                                                                                   | Fri                                                                                            | Sat                               |
| Task Name<br>▲▼<br>Shopping for Food/Meds                                                                                                    | Task Description                                                                                                    | Mark Complete                                                                                                    | Task Comments<br>▲▼                                                                                                    | S      | un                                                      | Mon                                                             | Tue                                                                            | Wed<br><u>1</u>                                             | Thu<br>2                                                                              | Fri<br>3                                                                                       | Sat                               |
| Task Name<br>▲▼<br>Shopping for Food/Meds<br>Meal Preparation                                                                                                    | Task Description                                                                                                    | Mark Complete                                                                                                    | Task Comments                                                                                                    | S      | un                                                      | Mon                                                             | Tue                                                                            | Wed<br><u>1</u>                                             | <b>Thu</b><br>2                                                                       | <b>Fri</b><br>3                                                                                | <b>Sat</b><br>4                   |
| Task Name<br>▲▼<br>Shopping for Food/Meds<br>Meal Preparation<br>Travel For Laundry                                                                                     | Task Description  Task Description  Task Descrip | Mark Complete                                                                                                    | Task Comments<br>▲▼<br>III<br>III                                                                                                    | s      | <b>un</b><br>5                                          | Mon<br>6                                                        | Tue<br>7                                                                       | <b>Wed</b><br><u>1</u><br>8                                 | <b>Thu</b><br>2<br>9                                                                  | <b>Fri</b><br>3<br>10                                                                          | <b>Sat</b><br>4<br>11             |
| Task Name<br>▲▼<br>Shopping for Food/Meds<br>Meal Preparation<br>Travel For Laundry<br>Travel For Shopping                                                              | Task Description         ▲▼         Shopping for Food/Meds 2 days per week         Meal Preparation 7 days per week         Travel For Laundry 2 days per week         Travel For Shopping 2 days per week                                                                                                    | Mark Complete                                                                                                    | Task Comments                                                                                                    | S      | <b>un</b><br>5                                          | <b>Mon</b><br>6<br>13                                           | <b>Tue</b><br>7<br>14                                                          | <b>Wed</b><br><u>1</u><br>8                                 | <b>Thu</b><br>2<br>9<br>16                                                            | <b>Fri</b><br>3<br>10<br>17                                                                    | <b>Sat</b><br>4<br>11<br>18       |
| Task Name<br>▲▼<br>Shopping for Food/Meds<br>Meal Preparation<br>Travel For Laundry<br>Travel For Shopping<br>Bathing                                                   | Task Description         ▲▼         Shopping for Food/Meds 2 days per week         Meal Preparation 7 days per week         Travel For Laundry 2 days per week         Travel For Shopping 2 days per week         Bathing 7 days per week                                                                                                    | Mark Complete                                                                                                    | Task Comments                                                                                                    | S      | <b>un</b><br>5                                          | <b>Mon</b><br>6<br>13                                           | <b>Tue</b><br>7<br>14                                                          | <b>Wed</b><br><u>1</u><br>8<br>15                           | <b>Thu</b><br>2<br>9<br>16                                                            | <b>Fri</b><br>3<br>10<br>17                                                                    | <b>Sat</b><br>4<br>11<br>18       |
| Task Name<br>▲▼<br>Shopping for Food/Meds<br>Meal Preparation<br>Travel For Laundry<br>Travel For Shopping<br>Bathing<br>Dressing                                       | Task Description         Image: Task Description         Image: Task Description                                                                                                    | Mark Complete                                                                                                    | Task Comments                                                                                                    | S      | •<br>un<br>5<br>2<br>9                                  | Mon<br>6<br>13<br>20                                            | <b>Tue</b><br>7<br>14<br>21                                                    | Wed<br>1<br>8<br>15<br>22                                   | Thu<br>2<br>9<br>16<br>23                                                             | <b>Fri</b><br>3<br>10<br>17<br>24                                                              | <b>Sat</b><br>4<br>11<br>18<br>25 |
| Task Name                                                                                                    | Task Description         ▲▼         Shopping for Food/Meds 2 days per week         Meal Preparation 7 days per week         Travel For Laundry 2 days per week         Travel For Shopping 2 days per week         Bathing 7 days per week         Dressing 6 days per week         Transferring 7 days per week                                                                                                    | Mark Complete                                                                                                    | Task Comments                                                                                                    | s      | •<br>un<br>5<br>2<br>9                                  | Mon<br>6<br>13<br>20<br>27                                      | <b>Tue</b><br>7<br>14<br>21<br>28                                              | Wed<br>1<br>8<br>15<br>22<br>29                             | Thu<br>2<br>9<br>16<br>23<br>30                                                       | Fri<br>3<br>10<br>17<br>24<br>31                                                               | <b>Sat</b><br>4<br>11<br>18<br>25 |
| Task Name<br>▲▼<br>Shopping for Food/Meds<br>Meal Preparation<br>Travel For Laundry<br>Travel For Shopping<br>Bathing<br>Dressing<br>Transferring<br>Eating             | Task Description         ▲▼         Shopping for Food/Meds 2 days per week         Meal Preparation 7 days per week         Travel For Laundry 2 days per week         Travel For Shopping 2 days per week         Bathing 7 days per week         Dressing 6 days per week         Transferring 7 days per week         Eating 2 days per week                                                                                                    | Mark Complete                                                                                                    | Task Comments         **         11         12         13         13         13         13         13         13         13         13         13         13         13         13         13         13         13         13         13         13         13         13         13                                                                                                    | S      | <b>un</b><br>5<br>2<br>9                                | Mon<br>6<br>13<br>20<br>27                                      | <b>Tue</b><br>7<br>14<br>21<br>28                                              | Wed<br>1<br>8<br>15<br>22<br>29                             | <b>Thu</b> 2 9 16 23 30                                                               | Fri<br>3<br>10<br>17<br>24<br>31                                                               | <b>Sat</b><br>4<br>11<br>18<br>25 |
| Task Name<br>▲▼ Shopping for Food/Meds Meal Preparation Travel For Laundry Travel For Shopping Bathing Dressing Transferring Eating Mobility                            | Task Description         ▲▼         Shopping for Food/Meds 2 days per week         Meal Preparation 7 days per week         Travel For Laundry 2 days per week         Travel For Shopping 2 days per week         Bathing 7 days per week         Dressing 6 days per week         Transferring 7 days per week         Eating 2 days per week         Mobility 7 days per week                                                                                                    | Mark Complete                                                                                                    | Task Comments         •••         •••         •••         •••         •••         •••         •••         •••         •••         •••         •••         •••         •••         •••         •••         •••         •••         •••         •••         •••         •••         •••         •••         •••         •••         •••         •••         •••         •••         •••         •••         •••         •••         •••         •••         •••         •••         •••         •••         •••         •••         •••         •••         •••         •••         •••         ••         ••         ••         ••         ••         ••         < | S      | <b>un</b><br>5<br>2<br>9                                | Mon<br>6<br>13<br>20<br>27<br>27                                | Tue           7           14           21           28           V Information | Wed<br>1<br>8<br>15<br>22<br>29<br>tion Saved               | Thu           2           9           16           23           30                    | Fri<br>3<br>10<br>17<br>24<br>31                                                               | Sat<br>4<br>11<br>18<br>25        |
| Task Name  A▼  Shopping for Food/Meds  Meal Preparation  Travel For Laundry  Travel For Shopping  Bathing  Dressing  Transferring  Eating  Mobility  Housework          | Task Description         Av         Shopping for Food/Meds 2 days per week         Meal Preparation 7 days per week         Travel For Laundry 2 days per week         Travel For Shopping 2 days per week         Bathing 7 days per week         Dressing 6 days per week         Transferring 7 days per week         Eating 2 days per week         Mobility 7 days per week         Housework 4 days per week                                                                                                    | Mark Complete           ▲▼           □           □           □           □           □           □           □           □           □           □           □           □           □           □           □           □           □           □           □           □           □           □           □           □           □           □           □           □           □           □           □           □           □           □           □           □           □           □           □           □           □           □           □           □           □           □           □           □           □           □           □  | Task Comments         •••         •••         •••         •••         •••         •••         •••         •••         •••         •••         •••         •••         •••         •••         •••         •••         •••         •••         •••         •••         •••         •••         •••         •••         •••         •••         •••         •••         •••         •••         •••         •••         •••         •••         •••         •••         •••         •••         •••         •••         •••         •••         •••         •••         •••         •••         ••         ••         ••         ••         ••         ••         < |        | <b>un</b><br>5<br>2<br>9<br>6                           | Mon<br>6<br>13<br>20<br>27<br>27<br>27<br>Est                   | Tue<br>7<br>14<br>21<br>28<br>V Informa                                        | Wed<br>1<br>8<br>15<br>22<br>29<br>tion Saved               | Thu         2         9         16         23         30         Esv in               | Fri<br>3<br>10<br>17<br>24<br>31                                                               | <b>Sat</b><br>4<br>11<br>18<br>25 |
| Task Name  A▼  Shopping for Food/Meds  Meal Preparation  Travel For Laundry  Travel For Shopping  Bathing  Dressing  Transferring  Eating  Mobility  Housework  Laundry | Task Description         ▲▼         Shopping for Food/Meds 2 days per week         Meal Preparation 7 days per week         Travel For Laundry 2 days per week         Travel For Shopping 2 days per week         Bathing 7 days per week         Dressing 6 days per week         Transferring 7 days per week         Eating 2 days per week         Housework 4 days per week         Laundry 2 days per week                                                                                                    | Mark Complete           ▲▼           ▲▼           □           □           □           □           □           □           □           □           □           □           □           □           □           □           □           □           □           □           □           □           □           □           □           □           □           □           □           □           □           □           □           □           □           □           □           □           □           □           □           □           □           □           □           □           □           □           □           □           □           □ | Task Comments         **         11         11         11         11         11         11         11         11         11         11         11         11         11         11         12         13         14         15         16         17         18         18         19         11         11         12         13         14         15         16         17         18         19         111          112          113                                                                                                    | Clin   | •<br>5<br>2<br>9<br>6<br>6<br>•<br>6<br>•<br>*<br>* "Su | Mon<br>6<br>13<br>20<br>27<br>27<br>27<br>E S<br>ubmit" to<br>e | Tue<br>7<br>14<br>21<br>28<br>V Informa<br>submit                              | Wed<br>1<br>8<br>15<br>22<br>29<br>tion Saved<br>events for | Thu           2           9           16           23           30           e esv in | Fri         3           10         17           24         31           nformation S         S | Sat<br>4<br>11<br>18<br>25        |

**ESV** Information Page

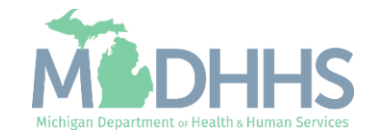

## **Travel Time**

- To save a Travel task, you must also check that you completed the corresponding shopping or laundry task.
- If you click Save with only a Travel task checked, an error will appear saying you must also check the separate shopping or laundry task.
- For example: providers can't be paid to travel for laundry if they didn't also do laundry.

|                        |                              |                       |                   |                 |   | БК       |            |            |             |           |            | SI        |
|------------------------|------------------------------|-----------------------|-------------------|-----------------|---|----------|------------|------------|-------------|-----------|------------|-----------|
| Provider ID:           | Reval                        | idation Period: 03/01 | 1/2025-05/31/2025 | Case Worker ID: |   |          |            | Case W     | orker NA    | ME:       |            |           |
| Member II              | D:                           |                       | Member Name:      |                 |   |          |            |            |             |           |            |           |
| Dec 01, 2021           |                              |                       |                   |                 | ^ | iii c    | ALEND      | AR         |             |           |            | ^         |
| Save C Edit Co         | mments Member Unavailable    |                       |                   |                 |   | ۲        |            | De         | cember 2    | 021       |            | >         |
| Task Name              | Task Description             |                       | Mark Complete     | Task Comments   |   | Sun      | Mon        | Tue        | Wed         | Thu       | Fri        | Sat       |
| AT                     |                              |                       | AV                | A.              |   |          |            |            | 1           | 2         | 3          | 4         |
| Shopping for Food/Meds | Shopping for Food/Meds 2 (   | lays per week         |                   |                 |   |          |            |            | -           |           | -          |           |
| Meal Preparation       | Meal Preparation 7 days pe   | г week                |                   |                 |   | 5        | 6          | 7          | 8           | 9         | 10         | 11        |
| Travel For Laundry     | Travel For Laundry 2 days p  | er week               |                   |                 |   | 10       | 10         | 14         | 15          | 10        | 17         | 10        |
| Travel For Shopping    | Rathing 7 days per week      | perweek               |                   |                 |   | 12       | 15         | 14         | 10          | 10        | 17         | 10        |
| Draccing               | Dracsing 6 days per week     |                       |                   |                 |   | 19       | 20         | 21         | 22          | 23        | 24         | 25        |
| Transforring           | Transferring 7 days per week | k                     |                   |                 |   |          |            |            |             |           |            |           |
| Fating                 | Eating 2 days per week       | n                     |                   |                 |   | 26       | 27         | 28         | 29          | 30        | 31         |           |
| Mobility               | Mobility 7 days per week     |                       |                   |                 |   |          | <b>#</b> E | SV Informa | ation Saved | ESV I     | nformation | Submitted |
| Housework              | Housework 4 days per week    | r                     |                   |                 |   |          |            |            |             |           |            |           |
| Laundry                | Laundry 2 days per week      |                       |                   |                 |   | Click "S | Submit" t  | o submit   | t events f  | or the cu | rrent      |           |
| View Page: 1           |                              | Viewing Page          | e: 1 // First /   | Prov. Novt      |   | pay cyc  | ie         |            |             |           |            |           |
| Glowertey Lo           | Page Count                   |                       | N Loot            | # INEXL         |   | O Subr   | mit        |            |             |           |            |           |
| SaveTOXLS              |                              |                       | 11 LdSI           |                 |   |          |            |            |             |           |            |           |

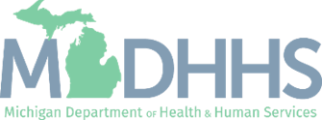

- It's usually best to not submit the ESV until you have completed and checked all services required for the entire month.
- Click Submit.

| ovider Portal 🔰 ESV Member L | ist > ESV Event Detail                 |                  |                 |          |             |           |            |          |             |        |
|------------------------------|----------------------------------------|------------------|-----------------|----------|-------------|-----------|------------|----------|-------------|--------|
| -                            | -                                      |                  |                 |          |             |           |            |          |             |        |
| ose                          |                                        |                  |                 |          |             |           |            |          |             |        |
| ESV INFORMATION              |                                        |                  |                 |          |             |           |            |          |             |        |
| Provider ID:                 | Revalidation Period: 03/01             | /2025-05/31/2025 | Case Worker ID: |          | c           | ase Wo    | orker NA   | ME:      |             |        |
| Member IE                    | ):                                     | Member Name:     |                 |          |             |           |            |          |             |        |
| Mar 7 2022                   |                                        |                  | •               | i ci     |             | 2         |            |          |             |        |
|                              |                                        |                  |                 |          |             | •         |            |          |             |        |
| 🖹 Save 🕑 Edit 🔲 Con          | nments Amber Unavailable               |                  |                 | <        |             | N         | Aarch 202  | 22       |             | >      |
| Task Name                    | Task Description                       | Mark Complete    | Task Comments   | Sun      | Mon         | Tue       | Wed        | Thu      | Fri         | Sat    |
| **                           | ₽                                      | A.T.             | AT.             |          |             |           |            |          |             |        |
| Transferring                 | Transferring 7 days per week           |                  |                 |          |             | 1         | 2          | 3        | 4           | 5      |
| Shopping for Food/Meds       | Shopping for Food/Meds 2 days per week |                  |                 | 6        |             | 8         | 9          | 10       | 11          | 12     |
| Mobility                     | Mobility 7 days per week               |                  | II              | -        |             |           |            |          |             |        |
| Meal Preparation             | Meal Preparation 7 days per week       |                  | II              | 13       | 14          | 15        | 16         | 17       | 18          | 19     |
| Laundry                      | Laundry 2 days per week                |                  | III             |          |             |           |            |          |             |        |
| Housework                    | Housework 4 days per week              |                  | II              | 20       | 21          | 22        | 23         | 24       | 25          | 26     |
| Eating                       | Eating 2 days per week                 |                  | II              | 27       | 28          | 29        | 30         | 31       |             |        |
| Dressing                     | Dressing 6 days per week               |                  |                 |          |             |           |            |          |             |        |
| Bathing                      | Bathing 7 days per week                |                  | II              |          | 📕 ES        | V Informa | ation Save | d 👩 ESV  | Information | Submit |
| View Page: 1                 | O Go ■ Page Count Viewing Page         | :1 《 First 《 P   | rev > Next      | Click "S | ubmit" to s | submit    | events fo  | r the cu | rrent       |        |
|                              |                                        |                  |                 |          | _           |           |            |          |             |        |

If you have not provided services on a day that has been authorized, please <u>contact your Adult Service Worker</u> to adjust the authorization.

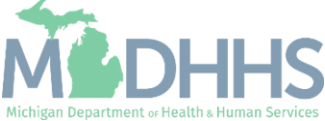

- A confirmation pop-up will appear.
- Payment is based on tasks checked. By clicking submit, you are confirming the Electronic Service Verification (ESV) is correct and reflects services provided.
- Click OK to confirm submission.

| Last Lu                     | gin: 10 MAR, 2022 09:14 AM  | Payment is based on t   | tasks checked. By                       | clicking submit, you                         | are        | xter     | mal Links 👻  | *         | My Favorite | s –      | 🚔 Print      | 2 I      |
|-----------------------------|-----------------------------|-------------------------|-----------------------------------------|----------------------------------------------|------------|----------|--------------|-----------|-------------|----------|--------------|----------|
| rovider Portal N ESV Member | List N ESV Event Detail     | confirming the Electro  | onic Service Verific                    | ation (ESV) is correct                       | t and      |          |              |           |             |          |              |          |
|                             |                             | reflects services provi | ded. You can now                        | make changes to su                           | Ibmitted   | -        |              |           |             |          |              |          |
| lose                        |                             | tasks in the current pa | ay period through                       | the last day of the p                        | ay period. |          |              |           |             |          |              | Sh       |
| ESV INFORMATION             |                             | additional completed    | s on or after 4/1/2.<br>tasks in CHAMPS | 2, can be updated to<br>starting 4/21/22 Tas | ks from    |          |              |           |             |          |              |          |
| Provider ID:                | Rev                         | previous months that    | were already paid                       | cannot be changed.                           |            |          |              | ase Wo    | orker NAM   | e.       |              |          |
| Howard ID.                  |                             |                         |                                         |                                              |            | _        |              |           |             |          |              |          |
| Member I                    | D:                          |                         |                                         |                                              |            |          |              |           |             |          |              |          |
| III Mar 7, 2022             |                             |                         |                                         | ОК                                           | Cancel     | C        | ALENDAR      | २         |             |          |              | ^        |
| 🖹 Sava 🚺 🖾 Co               | mments Member Linavailable  |                         |                                         |                                              | -          |          |              |           |             |          |              |          |
|                             |                             |                         |                                         |                                              |            | <        |              | IV        |             |          |              | >        |
| Task Name                   | Task Description            |                         | Mark Complete                           | Task Comments                                |            | Sun      | Mon          | Tue       | Wed         | Thu      | Fri          | Sat      |
|                             |                             |                         | A.A.                                    | AV                                           |            |          |              | 1         | 2           | 3        | 4            | 5        |
| Dressing                    | Dressing 6 days per week    |                         |                                         |                                              |            |          |              |           | _           | -        |              | -        |
| Mobility                    | Mobility / days per week    |                         |                                         |                                              |            | 6        |              | 8         | 9           | 10       | 11           | 12       |
| Transferring                | Transferring 7 days per wee | :K                      |                                         |                                              |            | 40       |              | 45        | 10          | 47       | 10           | 40       |
| Housework                   | Housework 4 days per wee    | <                       |                                         |                                              |            | 13       | 14           | 15        | 16          | 17       | 18           | 19       |
| Laundry                     | Laundry 2 days per week     |                         |                                         |                                              |            | 20       | 21           | 22        | 23          | 24       | 25           | 26       |
| Shopping for Food/Meds      | Shopping for Food/Meds 2    | Jays per week           |                                         |                                              |            |          |              |           |             |          |              |          |
| Eating                      | Eating 2 days per week      |                         |                                         |                                              |            | 27       | 28           | 29        | 30          | 31       |              |          |
| Bathing<br>Meel Breneration | Batning 7 days per week     | - weak                  |                                         |                                              |            |          | ESV          | V Informa | ation Saved | # ESV li | nformation S | ubmitted |
|                             | Meal Preparation 7 days pe  | Viewing Bares 1         |                                         |                                              |            |          |              |           |             |          |              |          |
| View Page: 1                | O Go Page Count             | viewing Fage. 1         | K First                                 | rev > Next                                   |            | Click "S | Submit" to s | submit (  | events for  | the curr | ent          |          |
|                             |                             |                         | >> Last                                 |                                              |            | pay cyc  | le           |           |             |          |              |          |

#### **Confirmation Pop-Up**

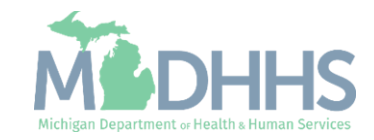

- Read the Terms and Conditions.
- Click Agree if you acknowledge and agree.

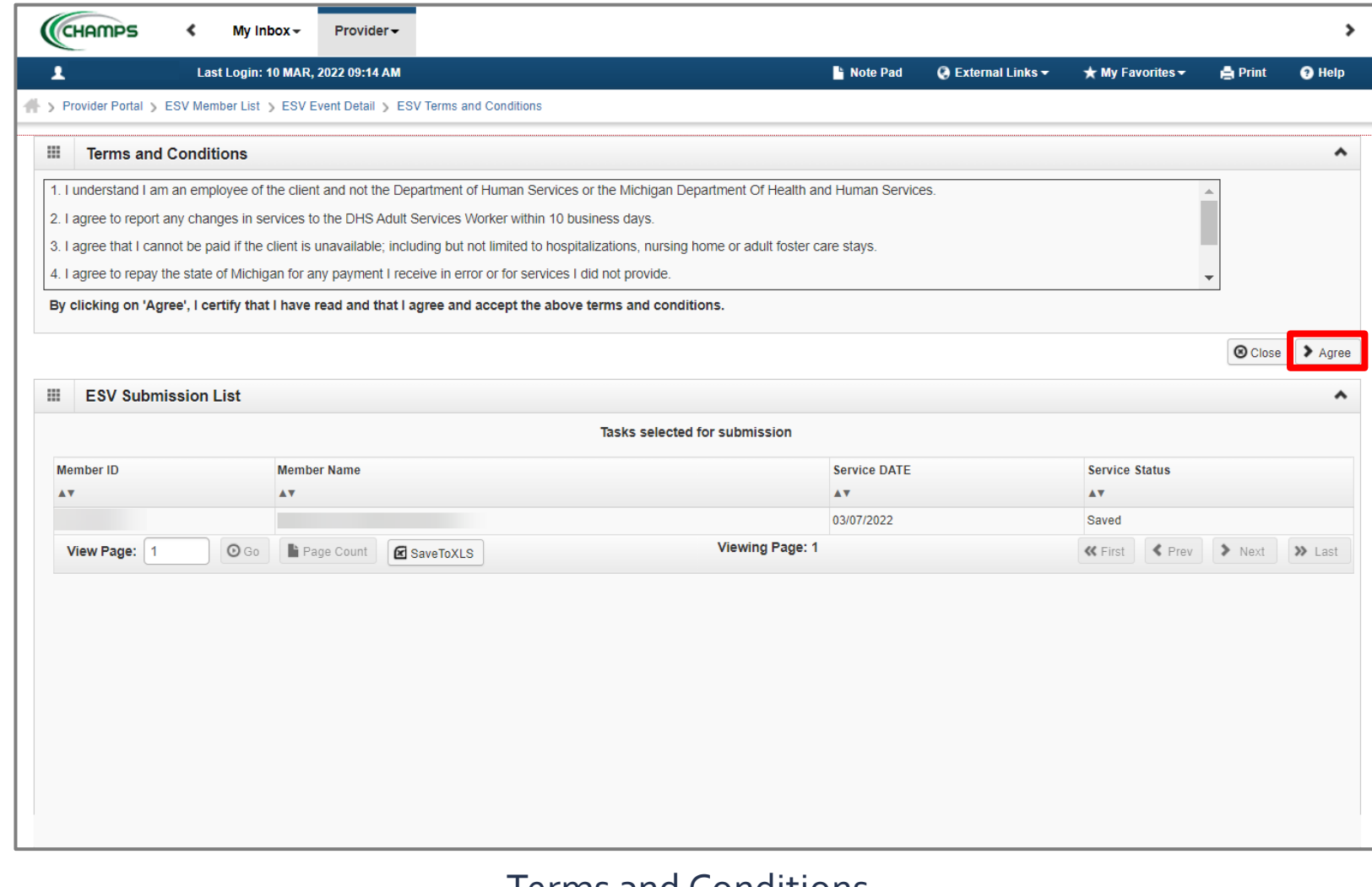

#### Terms and Conditions

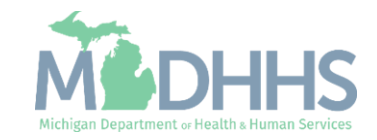

- The ESV has been successfully completed.
- Please note: If you have another client, click ESV Member List. Click <u>here</u> to return to step-by-step instructions on submitting another client.
- Once you are finished completing tasks performed, log out.

|                     |                | _                |                            |                                        |              |                    |            |                      |         |            |
|---------------------|----------------|------------------|----------------------------|----------------------------------------|--------------|--------------------|------------|----------------------|---------|------------|
|                     | Last Login: 10 | MAR, 2022 09:14  | АМ                         |                                        | hote Pad     | 🚱 External Links 🕶 | ★ My Fav   | vorites <del>-</del> | 🚔 Print | <b>?</b> н |
| Provider Portal ESV | Member List 🔉  | ESV Event Detail | > ESV Terms and Conditions |                                        |              |                    |            |                      |         |            |
| Close               |                |                  |                            | Successfully Completed                 |              |                    |            |                      |         |            |
| ESV Submitted       | d List         |                  |                            |                                        |              |                    |            |                      |         |            |
|                     |                |                  |                            | ESV information successfully submitted |              |                    |            |                      |         |            |
| Member ID           |                | Member Name      |                            |                                        | Service Date |                    | Service St | tatus                |         |            |
| ▲▼                  |                | ▲▼               |                            |                                        | <b>AV</b>    |                    | A.4        |                      |         |            |
|                     |                |                  |                            |                                        | 03/07/2022   |                    | Submitted  |                      |         |            |
| View Page: 1        | O Go           | Page Count       | SaveToXLS                  | Viewing Page: 1                        |              |                    | 🕊 First    | Prev                 | > Next  | » La       |
|                     |                |                  |                            |                                        |              |                    |            |                      |         |            |
|                     |                |                  |                            |                                        |              |                    |            |                      |         |            |
|                     |                |                  |                            |                                        |              |                    |            |                      |         |            |
|                     |                |                  |                            |                                        |              |                    |            |                      |         |            |
|                     |                |                  |                            |                                        |              |                    |            |                      |         |            |
|                     |                |                  |                            |                                        |              |                    |            |                      |         |            |
|                     |                |                  |                            |                                        |              |                    |            |                      |         |            |
|                     |                |                  |                            |                                        |              |                    |            |                      |         |            |

#### ESV Information Successfully Submitted

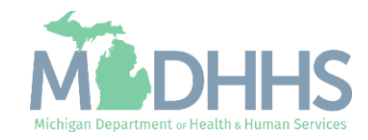

#### Correcting a Submitted ESV: Current Month

- If a correction needs to be made to already submitted information in the current month, click the date that needs correcting on the calendar, then click the Edit button.
- After corrections have been made, click Save.
- As a best practice, do not submit the ESV until you have completed all services required for the entire month.

| Last Logi                                                                                                    | n: 10 MAR, 2022 09:14 AM                                                                                                    |                    | L N                                                                                                    | Note Pad | 🚱 Exter                                     | nal Links <del>v</del>                                                                                                    | *                                | My Favor                           | rites <del>-</del>              | 🚔 Print                         |                          |
|----------------------------------------------------------------------------------------------------|----------------------------------------------------------------------------------------------------|--------------------|----------------------------------------------------------------------------------------------------|----------|---------------------------------------------|----------------------------------------------------------------------------------------------------|----------------------------------|------------------------------------|---------------------------------|---------------------------------|--------------------------|
| ovider Portal 🗲 ESV Member Lis                                                                                                    | st 🕉 ESV Event Detail                                                                                                    |                    |                                                                                                    |          |                                             |                                                                                                    |                                  |                                    |                                 |                                 |                          |
| ose                                                                                                    |                                                                                                    |                    |                                                                                                    |          |                                             |                                                                                                    |                                  |                                    |                                 |                                 |                          |
| ESV INFORMATION                                                                                                    |                                                                                                    |                    |                                                                                                    |          |                                             |                                                                                                    |                                  |                                    |                                 |                                 |                          |
| Provider ID:                                                                                                    | Revalidation Period: 03/                                                                                                    | 01/2025-05/31/2025 | Case Worker ID:                                                                                                    |          |                                             | c                                                                                                    | Case Wo                          | orker NAI                          | ME:                             |                                 |                          |
| Member ID                                                                                                    | :                                                                                                    | Member Name:       |                                                                                                    |          |                                             |                                                                                                    |                                  |                                    |                                 |                                 |                          |
| Mar 7, 2022                                                                                                    |                                                                                                    |                    |                                                                                                    | ^        | i c                                         |                                                                                                    | 2                                |                                    |                                 |                                 |                          |
|                                                                                                    |                                                                                                    |                    |                                                                                                    |          |                                             |                                                                                                    |                                  |                                    |                                 |                                 |                          |
| 🖹 Save 🗹 Edit 🔲 Com                                                                                                    | ments Member Unavailable                                                                                                    |                    |                                                                                                    |          | <                                           |                                                                                                    | N                                | March 202                          | 22                              |                                 | >                        |
| Task Name                                                                                                    | Task Description                                                                                                    | Mark Complete      | Task Comments                                                                                                    |          | Sun                                         | Mon                                                                                                    | Tue                              | Wed                                | Thu                             | Fri                             | Sat                      |
| A.                                                                                                    | <b>▲</b> ▼                                                                                                    | <b>AV</b>          | **                                                                                                    |          |                                             |                                                                                                    |                                  |                                    |                                 |                                 |                          |
|                                                                                                    | Dressing 6 days per week                                                                                                    | 173                |                                                                                                    |          |                                             |                                                                                                    | 1                                | 2                                  | 3                               | 4                               | 5                        |
| Dressing                                                                                                    |                                                                                                    |                    | ·                                                                                                    |          |                                             |                                                                                                    |                                  |                                    |                                 |                                 |                          |
| Dressing<br>Mobility                                                                                                    | Mobility 7 days per week                                                                                                    |                    |                                                                                                    |          | 6                                           |                                                                                                    | 8                                | 9                                  | 10                              | 11                              | 12                       |
| Dressing<br>Mobility<br>Transferring                                                                                                    | Mobility 7 days per week<br>Transferring 7 days per week                                                                                                    |                    |                                                                                                    |          | 6                                           | 0                                                                                                    | 8                                | 9                                  | 10                              | 11                              | 12                       |
| Dressing<br>Mobility<br>Transferring<br>Housework                                                                                                    | Mobility 7 days per week<br>Transferring 7 days per week<br>Housework 4 days per week                                                                                                    |                    |                                                                                                    |          | 6<br>13                                     | 14                                                                                                    | 8<br>15                          | 9<br>16                            | 10<br>17                        | 11<br>18                        | 12<br>19                 |
| Dressing<br>Mobility<br>Transferring<br>Housework<br>Laundry                                                                                                   | Mobility 7 days per week         Transferring 7 days per week         Housework 4 days per week         Laundry 2 days per week                                                                                                    |                    |                                                                                                    |          | 6<br>13                                     | 14                                                                                                    | 8<br>15                          | 9<br>16                            | 10<br>17                        | 11<br>18                        | 12<br>19                 |
| Dressing<br>Mobility<br>Transferring<br>Housework<br>Laundry<br>Shopping for Food/Meds                                                                         | Mobility 7 days per week         Transferring 7 days per week         Housework 4 days per week         Laundry 2 days per week         Shopping for Food/Meds 2 days per week                                                                                                    |                    |                                                                                                    |          | 6<br>13<br>20                               | 14                                                                                                    | 8<br>15<br>22                    | 9<br>16<br>23                      | 10<br>17<br>24                  | 11<br>18<br>25                  | 12<br>19<br>26           |
| Dressing<br>Mobility<br>Transferring<br>Housework<br>Laundry<br>Shopping for Food/Meds<br>Eating                                                               | Mobility 7 days per week         Transferring 7 days per week         Housework 4 days per week         Laundry 2 days per week         Shopping for Food/Meds 2 days per week         Eating 2 days per week                                                                                         |                    |                                                                                                    |          | 6<br>13<br>20<br>27                         | <ul> <li>14</li> <li>21</li> <li>28</li> </ul>                                                                                                    | 8<br>15<br>22<br>29              | 9<br>16<br>23<br>30                | 10<br>17<br>24<br>31            | 11<br>18<br>25                  | 12<br>19<br>26           |
| Dressing<br>Mobility<br>Transferring<br>Housework<br>Laundry<br>Shopping for Food/Meds<br>Eating<br>Bathing                                                    | Mobility 7 days per week         Transferring 7 days per week         Housework 4 days per week         Laundry 2 days per week         Shopping for Food/Meds 2 days per week         Eating 2 days per week         Bathing 7 days per week                                                         |                    |                                                                                                    |          | 6<br>13<br>20<br>27                         | 14 21 28                                                                                                    | 8<br>15<br>22<br>29              | 9<br>16<br>23<br>30                | 10<br>17<br>24<br>31            | 11<br>18<br>25                  | 12<br>19<br>26           |
| Dressing<br>Mobility<br>Transferring<br>Housework<br>Laundry<br>Shopping for Food/Meds<br>Eating<br>Bathing<br>Meal Preparation                                | Mobility 7 days per week         Transferring 7 days per week         Housework 4 days per week         Laundry 2 days per week         Shopping for Food/Meds 2 days per week         Eating 2 days per week         Bathing 7 days per week         Meal Preparation 7 days per week                |                    |                                                                                                    |          | 6<br>13<br>20<br>27                         | <ul> <li>✓</li> <li>✓</li></ul> | 8<br>15<br>22<br>29<br>V Informa | 9<br>16<br>23<br>30<br>ation Saves | 10<br>17<br>24<br>31<br>d 🗈 ESV | 11<br>18<br>25<br>Information S | 12<br>19<br>26<br>Submit |
| Dressing<br>Mobility<br>Transferring<br>Housework<br>Laundry<br>Shopping for Food/Meds<br>Eating<br>Bathing<br>Meal Preparation<br>View Page: 1                | Mobility 7 days per week Transferring 7 days per week Housework 4 days per week Laundry 2 days per week Shopping for Food/Meds 2 days per week Eating 2 days per week Bathing 7 days per week Meal Preparation 7 days per week O Go                                                                   | ge: 1              | III       III       III       III       III       III       III       III       III       III       III       III       III       III       III       III       III       III       III       III |          | 6<br>13<br>20<br>27<br><b>Click "S</b>      | 【 14<br>21<br>28<br>● EST                                                                                                    | 8<br>15<br>22<br>29<br>V Informa | 9<br>16<br>23<br>30<br>ation Saved | 10<br>17<br>24<br>31<br>d # ESV | 11<br>18<br>25<br>Information S | 12<br>19<br>26<br>Submit |
| Dressing<br>Mobility<br>Transferring<br>Housework<br>Laundry<br>Shopping for Food/Meds<br>Eating<br>Bathing<br>Meal Preparation<br>View Page: 1<br>E SaveToXLS | Mobility 7 days per week<br>Transferring 7 days per week<br>Housework 4 days per week<br>Laundry 2 days per week<br>Shopping for Food/Meds 2 days per week<br>Eating 2 days per week<br>Bathing 7 days per week<br>Meal Preparation 7 days per week<br>Meal Preparation 7 days per week<br>Viewing Pa | ge: 1              | III       III       III       III       III       III       III       III       III       III       III       III       III       III       III       III       III       III                     |          | 6<br>13<br>20<br>27<br>Click "S<br>pay cycl | 14<br>14<br>21<br>28<br>(* Esv<br>ubmit" to s                                                                                                    | 8<br>15<br>22<br>29<br>V Informa | 9<br>16<br>23<br>30<br>ation Saved | 10<br>17<br>24<br>31<br>d 2 ESV | 11<br>18<br>25<br>Information S | 12<br>19<br>26<br>Submit |

Please note: any date with submitted information will show as green on the calendar.

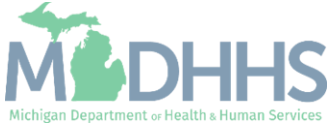

#### Correcting a Submitted ESV: Previous Month

- To return to a previous month, click on the < icon located by each month.
- Click the Edit button. After corrections have been made, click Save, and then Submit.
- Payments for newly submitted tasks from a previous month will be made in the next regularly scheduled payroll (up to the authorized maximum payment for that month).
- If you incorrectly submitted a task that wasn't provided, you must <u>contact your Adult</u> <u>Services Worker</u>.

|                                                                                                    | jin: 10 MAR, 2022 09:14 AI                                                                                                    | M                                                                                                    |                                                                                                    |                                                                                                    | Note Pad | 🚱 Externa                  | al Links <del>-</del>                                                                       | ★ My Favo                                                                                                    | rites <del>-</del>                            | 🚔 Print                                         | ?                                      |
|----------------------------------------------------------------------------------------------------|----------------------------------------------------------------------------------------------------|----------------------------------------------------------------------------------------------------|----------------------------------------------------------------------------------------------------|----------------------------------------------------------------------------------------------------|----------|----------------------------|---------------------------------------------------------------------------------------------|----------------------------------------------------------------------------------------------------|-----------------------------------------------|-------------------------------------------------|----------------------------------------|
| ider Portal 🕉 ESV Member L                                                                                                    | .ist 🕉 ESV Event Detail                                                                                                    |                                                                                                    |                                                                                                    |                                                                                                    |          |                            |                                                                                             |                                                                                                    |                                               |                                                 |                                        |
| e                                                                                                    |                                                                                                    |                                                                                                    |                                                                                                    |                                                                                                    |          |                            |                                                                                             |                                                                                                    |                                               |                                                 | 5                                      |
| ESV INFORMATION                                                                                                    |                                                                                                    |                                                                                                    |                                                                                                    |                                                                                                    |          |                            |                                                                                             |                                                                                                    |                                               |                                                 |                                        |
| Provider ID:                                                                                                    |                                                                                                    | Revalidation Period: 03/01/20                                                                                          | 25-05/31/2025                                                                                                    | Case Worke                                                                                                    | er ID:   |                            | Cas                                                                                         | e Worker NA                                                                                                    | ME:                                           |                                                 |                                        |
| Member II                                                                                                    | D:                                                                                                    |                                                                                                    | Member Name                                                                                                    |                                                                                                    |          |                            |                                                                                             |                                                                                                    |                                               |                                                 |                                        |
| Dec 01, 2021                                                                                                    |                                                                                                    |                                                                                                    |                                                                                                    |                                                                                                    | ^        | 🗰 CA                       | LENDAR                                                                                      |                                                                                                    |                                               |                                                 |                                        |
| Save 🗹 Edit 🗐 Con                                                                                                    | mments Member Una                                                                                                    | vailable                                                                                                    |                                                                                                    |                                                                                                    |          | <                          |                                                                                             | December 2                                                                                                    | 2021                                          |                                                 | >                                      |
|                                                                                                    |                                                                                                    |                                                                                                    |                                                                                                    |                                                                                                    |          |                            |                                                                                             |                                                                                                    |                                               |                                                 |                                        |
| Fask Name                                                                                                    | Task Description                                                                                                    |                                                                                                    | Mark Comple                                                                                                    | ete Task Comment                                                                                                    | ts       | Sun                        | Mon T                                                                                       | le Wed                                                                                                    | Thu                                           | Fri                                             | Sat                                    |
| Fask Name<br>▲▼                                                                                                    | Task Description                                                                                                    | week                                                                                                    | Mark Comple                                                                                                    | te Task Comment                                                                                                    | ts       | Sun                        | Mon T                                                                                       | ue Wed                                                                                                    | Thu                                           | Fri                                             | Sat                                    |
| Task Name ▲▼ Oressing Mobility                                                                                                    | Task Description                                                                                                    | week                                                                                                    | Mark Comple                                                                                                    | Task Comment                                                                                                    | ts       | Sun                        | Mon Ti                                                                                      | ue Wed                                                                                                    | Thu<br>2                                      | Fri<br>3                                        | Sat                                    |
| Task Name                                                                                                    | Task Description  Task Description  Toressing 6 days per Mobility 7 days per v Transferring 7 days                                                                                                    | week<br>veek                                                                                                    | Mark Comple                                                                                                    | Task Comment                                                                                                    | ts       | Sun<br>5                   | Mon Ti                                                                                      | ue Wed                                                                                                    | Thu<br>2<br>9                                 | Fri<br>3<br>10                                  | Sat<br>4<br>11                         |
| Task Name  Toressing  Vobility  Transferring  Housework                                                                                  | Task Description       ▲▼       Dressing 6 days per       Mobility 7 days per v       Transferring 7 days       Housework 4 days per                                                                                                    | week<br>week<br>per week                                                                                               | Mark Complete Average Average  | tee Task Comment<br>▲▼  III III III III III III III III III                                                                                                    | ts       | Sun<br>5                   | Mon T                                                                                       | Ue Wed                                                                                                    | Thu<br>2<br>9                                 | Fri<br>3<br>10                                  | Sat<br>4<br>11                         |
| Trask Name  Trassing  Vobility  Transferring  Housework  Laundry                                                                         | Task Description       ▲▼       Dressing 6 days per       Mobility 7 days per v       Transferring 7 days per       Housework 4 days per       Laundry 2 days per                                                                                                    | week<br>week<br>per week<br>week<br>week                                                                               | Mark Completence of the second second | Task Comment<br>▲▼  III III III III III III III III III                                                                                                    | ts       | Sun<br>5<br>12             | 6 (13)                                                                                      | ue Wed 1                                                                                                    | Thu<br>2<br>9<br>16                           | Fri<br>3<br>10<br>17                            | Sat<br>4<br>11<br>18                   |
| Transferring<br>Housework<br>Laundry<br>Shoppping for Food/Meds                                                                          | Task Description         ▲▼         Dressing 6 days per         Mobility 7 days per         Transferring 7 days         Housework 4 days per         Laundry 2 days per         Shopping for Food/A                                                                                                    | week<br>veek<br>per week<br>er week<br>week<br>Aeds 2 days per week                                                    | Mark Completion                                                                                                    | Task Comment<br>▲▼<br>III<br>III<br>III<br>III<br>III<br>III<br>III                                                                                                    |          | Sun<br>5<br>12<br>19       | Mon Tr<br>6 (<br>13 (<br>20 (2                                                              | <ul> <li>Wed</li> <li>1</li> <li>8</li> <li>4</li> <li>15</li> <li>1</li> <li>22</li> </ul>                                        | Thu<br>2<br>9<br>16<br>23                     | Fri<br>3<br>10<br>17<br>24                      | Sat<br>4<br>11<br>18<br>25             |
| Transferring<br>Hobility<br>Housework<br>Laundry<br>Shopping for Food/Meds<br>Eating                                                     | Task Description         ▲▼         Dressing 6 days per         Mobility 7 days per         Transferring 7 days per         Housework 4 days per         Laundry 2 days per         Shopping for Food/A         Eating 2 days per weight                                                                   | week<br>veek<br>per week<br>er week<br>week<br>Meds 2 days per week<br>eek                                             | Mark Completion                                                                                                    | tete Task Comment<br>▲▼<br>III<br>III<br>III<br>III<br>III<br>III<br>III                                                                                                    |          | Sun<br>5<br>12<br>19       | Mon Tr<br>6 (<br>13 (<br>20 (<br>20 (<br>20 (<br>20 (<br>20 (<br>20 (<br>20 (<br>20         | ue         Wed           1         8           4         15           1         22                                                 | Thu<br>2<br>9<br>16<br>23                     | Fri<br>3<br>10<br>17<br>24                      | Sat<br>4<br>11<br>18<br>25             |
| Transk Name  Transferring  Housework  Laundry  Shopping for Food/Meds Eating Bathing                                                     | Task Description         ▲▼         Dressing 6 days per         Mobility 7 days per         Transferring 7 days per         Housework 4 days per         Laundry 2 days per         Shopping for Food/A         Eating 2 days per we         Bathing 7 days per we                                         | week<br>week<br>per week<br>er week<br>week<br>Aeds 2 days per week<br>eek                                             | Mark Completence (Completence)                                                                                                    | Task Comment           ▲▼           III           III           III           III           III           III           III           III           III           III           III           III           III           III           III           III           III                                                                                                    |          | Sun<br>5<br>12<br>19<br>26 | Mon Tr<br>6 (<br>13 (<br>20 (<br>27) (<br>2                                                 | Je         Wed           1         1           4         15           1         22           8         29                          | Thu<br>2<br>9<br>16<br>23<br>30               | Fri<br>3<br>10<br>17<br>24<br>31                | Sat<br>4<br>11<br>18<br>25             |
| Transferring<br>Housework<br>Laundry<br>Shopping for Food/Meds<br>Eating<br>Bathing<br>Meal Preparation                                  | Task Description         ▲▼         Dressing 6 days per         Mobility 7 days per         Transferring 7 days         Housework 4 days per         Laundry 2 days per we         Shopping for Food/N         Eating 2 days per we         Bathing 7 days per we         Meal Preparation 7 days          | week<br>week<br>per week<br>er week<br>week<br>Aeds 2 days per week<br>eek<br>week                                     | Mark Comple<br>▲▼                                                                                                    | Task Comment           ▲▼           III           III           III           III           III           III           III           III           III           III           III           III           III           III           III           III           III           III           III                                                                                                    |          | Sun<br>5<br>12<br>19<br>26 | Mon Tr<br>6 (<br>13 (<br>20 (<br>27) (<br>2<br>(<br># ESV In                                | Je         Wed           1         1           4         15           1         22           8         29           formation Save | Thu<br>2<br>9<br>16<br>23<br>30<br>** € ESV I | Fri<br>3<br>10<br>17<br>24<br>31<br>Information | Sat<br>4<br>11<br>18<br>25<br>Submitte |
| Transferring<br>Hobility<br>Transferring<br>Housework<br>Laundry<br>Shopping for Food/Meds<br>Eating<br>Meal Preparation<br>View Page: 1 | Task Description         ▲▼         Dressing 6 days per         Mobility 7 days per         Transferring 7 days per         Housework 4 days per         Laundry 2 days per         Shopping for Food/A         Eating 2 days per weight         Bathing 7 days per weight         Meal Preparation 7 days | week<br>week<br>per week<br>er week<br>week<br>Aeds 2 days per week<br>eek<br>veek<br>days per week<br>Viewing Page: 1 | Mark Complexity (Mark Complexity) (Mark Complexity) (Mark Complex  | Task Comment           ▲▼           ●■           ●■           ●■           ●■           ●■           ●■           ●■           ●■           ●■           ●■           ●■           ●■           ●■           ●■           ●■           ●■           ●■           ●■           ●■           ●■           ●■           ●■           ●■           ●■           ●■           ●■           ●■           ●■           ●■           ●■           ●■           ●■           ●■           ●■           ●■           ●■           ●■           ●■           ●■           ●■           ●■           ●■           ●■           ●■           ●■           ●■           ●■           ●■           ●■           ●■      < |          | Sun<br>5<br>12<br>19<br>26 | Mon Tr<br>6 (<br>13 (<br>20 (<br>27 (<br>27 (<br>27 (<br>27 (<br>27 (<br>27 (<br>27 (<br>27 | Je         Wed           1         1           4         15           1         22           8         29           formation Save | Thu<br>2<br>9<br>16<br>23<br>30<br>rd 2 ESV I | Fri<br>3<br>10<br>17<br>24<br>31<br>Information | Sat<br>4<br>11<br>18<br>25<br>Submitte |

Please note: if you were already paid for a month prior to April 2022, checking additional tasks will not result in additional payment.

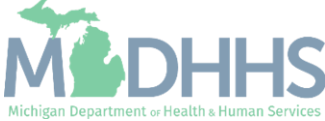

# Special Situations

- Facility Admission
- Retroactive Authorizations

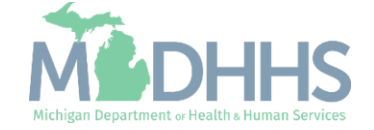

#### **Facility Admission**

Policy Bulletin MSA 21-27

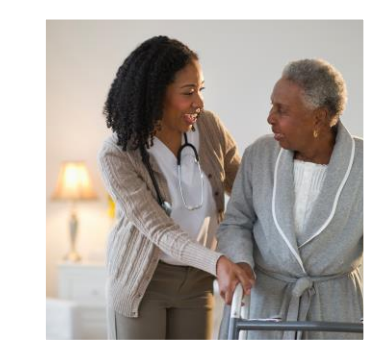

If your client is not in the home, you must contact your ASW and report it. All facility stays should be reported to ensure accurate payment.

Services provided on the date of a facility admission are not eligible for payment.

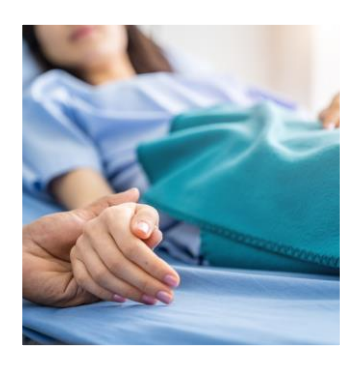

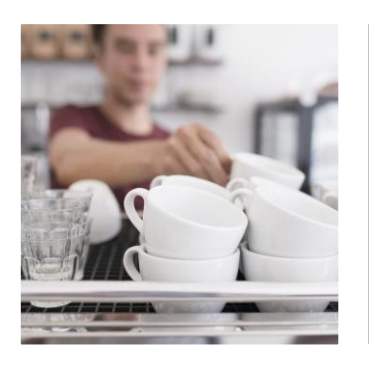

Services provided on the date of a hospital or nursing facility discharge are eligible for payment.

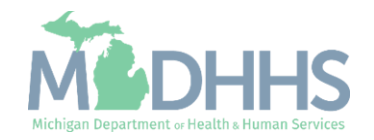

## Retroactive Authorizations

If your Adult Services Worker informs you additional time or tasks have been approved for a previous month:

### Additional Time:

- If you already marked the task as complete and submitted for the month, no action is necessary.
- You will be paid for the additional time on the next regularly scheduled payroll.

## AdditionalTask(s):

• You will need to <u>correct the</u> <u>previous month's ESV</u> to indicate you completed the additional task(s).

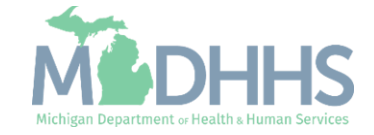

## Provider Resources

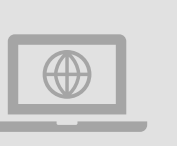

Home Help Website: www.Michigan.gov/HomeHelp

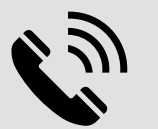

**Provider Support:** 

ProviderSupport@Michigan.gov

1-800-979-4662

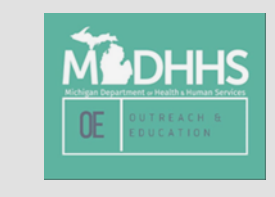

Thank you for participating in the Michigan Medicaid Program!

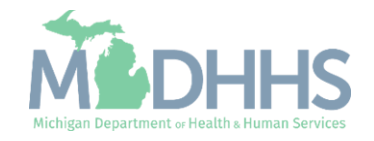